## Dell S2422HZ/S2722DZ Monitor za video konferencije Dell Display Manager Korisnički priručnik

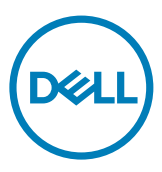

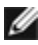

NAPOMENA: NAPOMENA ukazuje na važne informacije koje vam pomažu da koristite svoje računalo na bolji način.

Copyright © 2021 Dell Inc. ili njegove podružnice. Sva prava su pridržana. Dell, EMC i drugi trgovački znakovi su trgovački znakovi tvrtke Dell Inc. ili njezinih podružnica. Ostali trgovački znakovi mogu biti trgovački znakovi njihovih odgovarajućih vlasnika.

2021 - 08

Rev. A00

## Sadržaj

| Pregled                                            |
|----------------------------------------------------|
| Uporaba dijaloškog okvira za Brze postavke         |
| Podešavanje osnovnih funkcija zaslona6             |
| Dodjeljivanje unaprijed postavljenih načina        |
| rada aplikacijama                                  |
| Organizirajte prozore funkcijom Easy Arrange 8     |
| Upravljanje s više video ulaza                     |
| Vraćanje položaja aplikacija 11                    |
| Primjena značajki za očuvanje energije             |
| Definirani tipkovni prečaci                        |
| Prikačite DDM u aktivni prozor (Samo Windows 10)15 |
| Rješavanje problema16                              |

(Dell

## Pregled

Dell Display Manager je aplikacija sustava Microsoft Windows koja se koristi za upravljanje monitorom ili grupom monitora, a omogućava ručno podešavanje prikazane slike, dodjelu automatskih postavki, upravljanje potrošnjom energije, organizaciju prozora, rotiranje slike i druge značajke na odabranim Dell monitorima. Nakon instalacije Dell Display Manager pokreće se prilikom svakog pokretanja računala i stavlja svoju ikonu na paletu obavijesti. Za više informacija o monitorima povezanim s računalom pomaknite pokazivač preko ikone na paleti obavijesti.

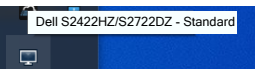

NAPOMENA: Dell Display Manager koristi DDC/CI kanal za komunikaciju s monitorom. Provjerite je li DDC/CI omogućen u izborniku kao što je prikazano na sljedećoj slici.

| Dell | Dell 24/27 Monitor  |      |
|------|---------------------|------|
| 0    | Brightness/Contrast |      |
| Þ    | Input Source        | ✓ On |
| ٩    | Color               | Off  |
| Ţ    | Display             |      |
| <30  | Audio & Webcam      |      |
|      | Menu                |      |
| ☆    | Personalize         |      |
| Ш.   |                     |      |
|      |                     |      |

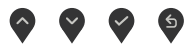

DEL

Kliknite ikonu aplikacije Dell Display Manager na paleti obavijesti. Prikazuje se dijaloški okvir **Quick Settings (Brze postavke)**. U izborniku je moguće odabrati određeni monitor ako je na računalo priključeno više podržanih Dell monitora. Dijaloški okvir **Quick Settings (Brze postavke)** omogućava jednostavno podešavanje svjetline, kontrasta, razlučivosti, rasporeda prozora i ostalih postavki. Isto tako omogućava i automatski prijelaz između unaprijed postavljenih načina rada ili njihov ručni odabir.

| Display N                                          | /lanager                 | x                       |
|----------------------------------------------------|--------------------------|-------------------------|
| Display: Dell S242<br>Resolution: 1920             | 2HZ/S2722DZ 🔻            | Change                  |
| <ul> <li>Auto Mode</li> <li>Manual Mode</li> </ul> |                          | Configure<br>Standard ~ |
| Brightness:                                        |                          | 75%                     |
| Contrast:                                          |                          | 77%                     |
| Recently used:                                     |                          | More options            |
|                                                    | Open Dell Display Manage | r                       |

Dijaloški okvir **Quick Settings (Brze postavke)** također pruža pristup naprednom korisničkom sučelju aplikacije Dell Display Manager koje se koristi za prilagođavanje osnovnih funkcija, konfiguraciju automatskog načina rada i pristup ostalim značajkama.

| Značajka            | Funkcija                                                           | Opis                                                                                                    |
|---------------------|--------------------------------------------------------------------|----------------------------------------------------------------------------------------------------|
| Brzi DDM<br>Pristup | Tipkovni prečac<br>za otvaranje ko-<br>risničkog sučelja<br>DDM-a  | Ctrl+Shift+D                                                                                                    |
|                     | Upravljajte<br>jednim<br>monitorom u<br>postavi<br>s više monitora | <ul> <li>Odaberite monitor iz padajućeg izbornika. Ako je<br/>na računalo priključeno više monitora na odabra-<br/>nom će se monitoru na jednu sekundu pojaviti<br/>ikona, kako biste bili sigurni koji ste monitor<br/>odabrali.</li> <li>Odaberite funkciju samoprovjere značajki.</li> <li>Pomaknite DDM UI na monitor za upravljanje.</li> <li>Pritisnite Ctrl+Shift+D kako biste otvorili miniUI<br/>ispod pokazivača miša.</li> </ul> |

Dell

Možete odabrati **Manual Mode (Ručni način rada)** koji vam omogućuje ručni odabir gotovog načina rada ili možete odabrati **Auto Mode (Automatski način rada)** koji aktivira gotovi načina rada na temelju aktivne aplikacije. Prikazuje se poruka na zaslonu koja prikazuje trenutni unaprijed postavljeni način rada, kad god se on promijeni. Na odabranom monitoru se **Brightness (Svjetlina)** i **Contrast (Kontrast)** mogu također podešavati izravno u kartici **Basic (Osnove)**.

| Display                                                | Manager                   |                |     | Dell S2422HZ/S | 2722DZ < ? | × |
|--------------------------------------------------------|---------------------------|----------------|-----|----------------|------------|---|
| Basic                                                  | Auto Mode                 | Easy Arrange   | In  | nput Manager   | Options    |   |
| Resolution:                                            | 1920x1080/2560x14         | 40             |     |                | Change     |   |
| <ul> <li>Auto Mode</li> <li>Use preset mode</li> </ul> | ode assignments for activ | e applications |     |                | Configure  |   |
| Manual Mode<br>Choose a pres                           | set mode:                 |                |     | Standard       | ~          |   |
| Brightness:                                            |                           |                | 75% |                |            |   |
| Contrast:                                              | 1 1 1 1                   |                | 77% |                |            |   |
| Enable display                                         | matrix control            |                |     |                |            |   |

NAPOMENA: Kada je povezano više Dell monitora, odaberite Enable display matrix control (Omogući upravljanje matricom zaslona) radi aktiviranja svjetline, kontrasta i unaprijed podešenih boja na svim monitorima.

| Display                      | Manager                       | Dell S2422HZ/S2722D2 |               |           |   |
|------------------------------|-------------------------------|----------------------|---------------|-----------|---|
| Basic                        | Auto Mode                     | Easy Arrange         | Input Manager | Opi       | 1 |
| Resolution:                  | 1920x1080/2560x1440           |                      |               | Change    |   |
| O Auto Mode<br>Use preset mo | ode assignments for active ap | plications           |               | Configure |   |
| Manual Mode<br>Choose a pres | set mode:                     |                      | Standard      | ~         |   |
| Brightness:                  |                               | 75%                  |               |           |   |
| Contrast:                    |                               | 77%                  |               |           |   |
| Enable display               | / matrix control              |                      |               |           |   |
|                              |                               |                      |               |           |   |

DEL

# Dodjeljivanje unaprijed postavljenih načina rada aplikacijama

Kartica **Auto Mode (Automatski način rada)** omogućuje povezivanje određenog **Preset Mode (unaprijed postavljenog načina rada)** s određenom aplikacijom i automatsku primjenu. Kad je **Auto Mode (Automatski način rada)** omogućen, aplikacija Dell Display Manager automatski će se prebaciti u odgovarajući **Preset Mode (unaprijed postavljeni način rada)** svaki put kada se aktivira povezana aplikacija. **Preset Mode (Unaprijed postavljeni način rada)** dodijeljen određenoj aplikaciji može biti isti na svakom povezanom monitoru ili se može razlikovati od monitora do monitora.

Dell Display Manager unaprijed je konfiguriran za mnoge popularne aplikacije. Kako biste dodali novu aplikaciju u popis **Application (Aplikacija)** povucite aplikaciju s radne površine, izbornika Start sustava Windows ili s drugog mjesta i ispustite je na trenutni popis.

# NAPOMENA: Dodjele Preset Mode (unaprijed postavljenog načina rada) za serijske datoteke, skripte i učitavače, kao i datoteke koje nisu izvršne (zip arhive ili zapakirane datoteke) nisu podržane.

Također možete konfigurirati unaprijed podešeni način rada za igre da se koristi svaki put kada se izvodi aplikacija Direct3D na punom zaslonu. Ako želite onemogućiti aplikaciju da koristi način rada, dodijelite joj drugi unaprijed podešeni način rada.

| Basic Auto Mode                              | Easy Arrange            | Input Manager            | Options |
|----------------------------------------------|-------------------------|--------------------------|---------|
| ssign a preset mode to a specific applicatio | n. To add an applicatio | on, drag it to the list: |         |
| Application                                  | Preset Mode             |                          | ,       |
| (Default for desktop apps)                   | Standard                | $\sim$                   |         |
| 🚷 (Default for fullscreen Direct3D)          | Standard                | ~                        |         |
| (Default for universal Windows apps)         | Warm                    | $\sim$                   |         |
| 🥔 Internet Explorer                          | Warm                    | $\sim$                   |         |
| 🛍 Microsoft Edge                             | Warm                    | $\sim$                   |         |
| XII Microsoft Excel                          | Standard                | $\sim$                   |         |
|                                              |                         |                          |         |

Dél

## Organizirajte prozore funkcijom Easy Arrange

**Easy Arrange (Jednostavno rasporedi)** pomaže učinkovito organizirati prozore aplikacija na radnoj površini. Odaberite prethodno definirani uzorak izgleda koji odgovara vašem poslu, a zatim povucite prozore aplikacija u definirane zone. Pritisnite > ili upotrijebite tipku Page Up ili Page Down kako biste pronašli još rasporeda. Za stvaranje prilagođenog izgleda rasporedite otvorene prozore, a zatim kliknite na **Save (Spremi)**.

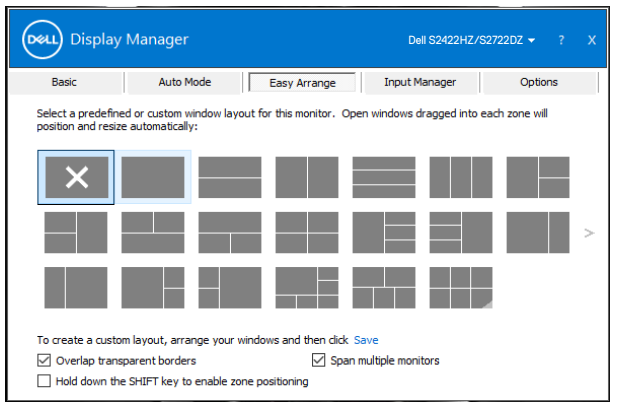

Za Windows 10, možete koristiti različite izglede prozora za svaku virtualnu radnu površinu.

Ako često koristite značajku poravnanja sustava Windows **pritisnite i držite tipku SHIFT kako biste** omogućili pozicioniranje područja. Time će Windows poravnavanje imati prioritet nad **Easy Arrange (Jednostavno rasporedi)**. Možete držati pritisnutom tipku Shift za upotrebu značajke pozicioniranja **Easy Arrange** 

#### (Jednostavno rasporedi).

DEL

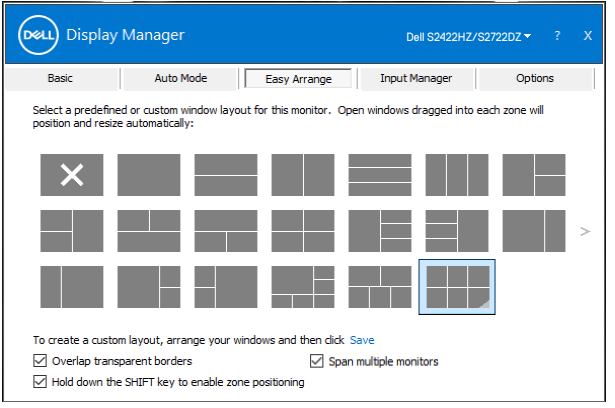

Ako koristite više monitora u nizu ili matrici, izgled **Easy Arrange (Jednostavno aranžiranje)** može se koristiti na svim monitorima kao na jednoj radnoj površini. Odaberite **Span multiple monitors (Rasporedi na više monitora)** kako biste omogućili tu funkciju. Monitore trebate propisno aranžirati kako bi bili učinkoviti.

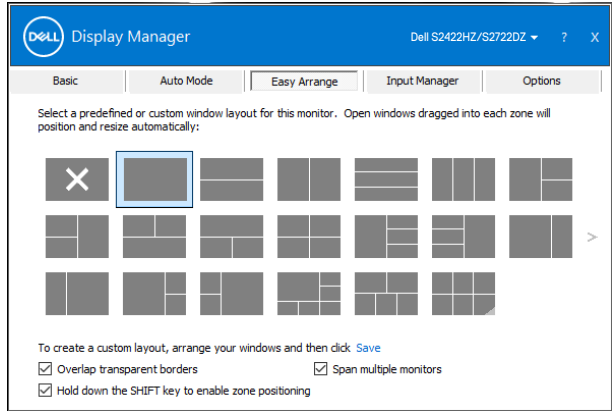

Sljedeća tablica opisuje dodatne značajke funkcije **Easy Arrange (Jednostavno rasporedi)**.

| Značajka                                   | Funkcija                                                                   | Opis                                                                                                    |
|--------------------------------------------|----------------------------------------------------------------------------|----------------------------------------------------------------------------------------------------|
| Poboljšano<br>Easy Arrange<br>(Jednostavno | Korisnički<br>formati                                                      | <ul> <li>Spremite i imenujte 5 korisničkih uzoraka za Easy<br/>Arrange (Jednostavno aranžiranje).</li> <li>Konfigurirajte x*y uzoraka</li> </ul>                                                                                                    |
| aranzıranje)                               | Šest Most<br>Recently Used<br>(MRU) (nedav-<br>no korištenih)<br>rasporeda | Pritisnite Ctrl+Shift+Home za prebacivanje između<br>posljednjih 6 najčešće korištenih formata.                                                                                                    |
|                                            | Dimenzioniranje<br>vanjske particije                                       | <ul> <li>Pritisnite tipku Ctrl dok mijenjate veličinu trenutnog izgleda Easy Arrange (Jednostavno aranžiranje) radi prilagođavanja veličine i broja ćelija u rasporedu.</li> <li>Novonastali Easy Arrange (Jednostavno aranžiranje) uzorak sprema se u položaj ikone Easy Arrange (Jednostavno aranžiranje).</li> <li>Pritisnite tipku Ctrl i kliknite na ikonu izmijenjenog rasporeda kako biste ga vratili u tvornički zadani raspored.</li> </ul> |
|                                            | Easy Arrange<br>formati za                                                 | Nakon okretanja monitora prikazat će se ikone portret-<br>nog načina Easy Arrange (Jednostavno aranžira-                                                                                                    |
|                                            | nacin por treta                                                            | nje).                                                                                                    |

NAPOMENA: Aplikacija može zahtijevati minimalnu učinkovitu razlučivost za prikaz prozora aplikacije. Takva aplikacija možda neće pristajati u zonu Easy Arrange rasporeda ako je zona manja od potrebne veličine prozora.

9

Kartica Input Manager (Upravitelj ulaza) pruža najjednostavniji način upravljanja višestrukim video ulazima povezanim na Dell monitor. Omogućuje jednostavnu izmjenu ulaza dok radite s više računala.

Na popisu su svi priključci video ulaza na monitoru. Svakom ulazu dodijelite naziv prema svojoj želji i nakon izmjene spremite promjene.

Možete definirati tipkovnički prečac za brzo prebacivanje na omiljeni ulaz i drugi tipkovnički prečac za brzo prebacivanje između dva ulaza ako često radite s njima.

| lanager         |                                                                                          |                                                                                                | Dell S2422HZ/S                                                                         | 52722DZ 👻 ?                                                                                                    |
|-----------------|------------------------------------------------------------------------------------------|------------------------------------------------------------------------------------------------|----------------------------------------------------------------------------------------|----------------------------------------------------------------------------------------------------|
| Auto Mode       | Easy Arrange                                                                             | In                                                                                             | put Manager                                                                            | Options                                                                                                    |
| Input name:     |                                                                                          |                                                                                                |                                                                                        |                                                                                                    |
| (Click to edit) |                                                                                          |                                                                                                |                                                                                        |                                                                                                    |
| (Click to edit) |                                                                                          |                                                                                                |                                                                                        |                                                                                                    |
|                 |                                                                                          |                                                                                                |                                                                                        |                                                                                                    |
|                 |                                                                                          |                                                                                                |                                                                                        | Save                                                                                                    |
| cut key:        |                                                                                          |                                                                                                |                                                                                        |                                                                                                    |
| >> USB-C        |                                                                                          | $\sim$                                                                                         | Change a                                                                               | active input                                                                                                    |
| it key:         |                                                                                          |                                                                                                |                                                                                        |                                                                                                    |
|                 |                                                                                          |                                                                                                |                                                                                        |                                                                                                    |
|                 | Auto Mode Input name: (Click to edit) (Click to edit) (Click to edit) aut key: )>> USB-C | tanager Auto Mode Easy Arrange Input name: (Click to edit) (Click to edit) aut key: ) >> USB-C | tanager Auto Mode Easy Arrange Ing Ingut name: (Cildk to edit) (Cildk to edit) authey: | tanager         Dell S2422H2/K           Auto Mode         Easy Arrange         Input Manager           Input name:         (Click to edit)         (Click to edit)           (Click to edit)         (Click to edit)         (Click to edit)           ut/bey:         >>         USB-C         Change |

Na padajućem izborniku možete odabrati bilo koji ulazni izvor.

|                                                  | Auto Mode                       | Easy Arrange | Inp    | ut Manager | Options    |
|--------------------------------------------------|---------------------------------|--------------|--------|------------|------------|
| Input port:                                      | Input name:                     |              |        |            |            |
| USB-C                                            | (Click to edit)                 |              |        |            |            |
| DP (Active)                                      | (Click to edit)                 |              |        |            |            |
|                                                  |                                 |              |        | S          | ave        |
| Favorite input sho                               | rtcut key:                      |              |        |            |            |
| Favorite input sho<br>None                       | rtcut key:<br>>> USB-C          |              | $\sim$ | Change ad  | tive input |
| Favorite input sho<br>None<br>Input switch short | rtcut key:<br>USB-C<br>cut key: |              | ~      | Change ac  | tive input |

🜠 NAPOMENA: Dell Display Manager komunicira s računalom čak i kada monitor prikazuje video s drugog računala. Možete instalirati Dell Display Manager na računalo koje često koristite i s njega upravljati prebacivanjem ulaza. Također, Dell Display Manager možete instalirati na druga računala spojena na monitor.

## Vraćanje položaja aplikacija

DDM može pomoći u vraćanju prozora aplikacija na svoje položaje kada računalo ponovno povežete s monitorom ili monitorima. Desni klik na ikonu DDM na paleti obavijesti omogućava brzi pristup ovoj značajci.

| Open Dell Display Manager<br>Attach to active window |  |  |  |  |
|------------------------------------------------------|--|--|--|--|
| Save current window layout                           |  |  |  |  |
| Restore saved window layout                          |  |  |  |  |
| Auto-restore window layout                           |  |  |  |  |
| Check for new version                                |  |  |  |  |
| Exit                                                 |  |  |  |  |

Ako odaberete Auto-restore window layout (Automatsko vraćanje izgleda

**prozora)**, položaji prozora aplikacija će se pratiti i zapamtiti u DDM. DDM automatski stavlja prozor aplikacije u njegov originalni položaj kada se ponovno poveže računalo s monitorima.

|   | <b>Open Dell Display Manager</b><br>Attach to active window |
|---|-------------------------------------------------------------|
|   | Save current window layout                                  |
|   | Restore saved window layout                                 |
| ~ | Auto-restore window layout                                  |
|   | Check for new version                                       |
|   | Exit                                                        |

Za povratak prvo na omiljeni raspored, odaberite **Save current window layout** (Spremi trenutni raspored prozora) i zatim Restore saved window layout (Vrati spremljeni raspored prozora).

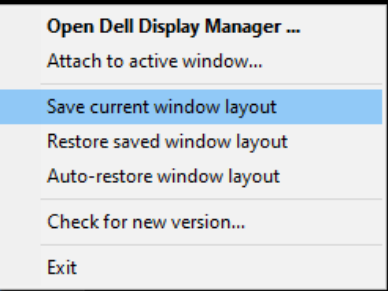

U dnevnoj rutini možete koristiti monitore različitih modela i razlučivosti te na njih primjenjivati različite rasporede prozora. DDM prepoznaje monitor koji ste priključili i u skladu s tim vraća položaje aplikacija.

Ako u matrici monitora želite zamijeniti monitor, prije zamjene možete spremiti raspored prozora i vratiti taj raspored nakon ugradnje novog zaslona.

NAPOMENA: Aplikacije moraju raditi kako biste mogli koristiti ovu značajku. DDM ne pokreće aplikacije.

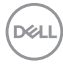

### Primjena značajki za očuvanje energije

Kartica **Options (Mogućnosti)** na podržanim modelima Dell pruža mogućnosti štednje energije pod nazivom PowerNap. Možete odabrati ugađanje svjetline monitora na minimalnu razinu ili pokretanje stanja mirovanja monitora nakon aktivacije čuvara zaslona.

| Display                               | Manager                                                         | Dell S2422HZ/S                     | 2722DZ 🔫 ? >           |           |
|---------------------------------------|-----------------------------------------------------------------|------------------------------------|------------------------|-----------|
| Basic                                 | Auto Mode                                                       | Easy Arrange                       | Input Manager          | Options   |
| PowerNap op<br>Reduce b<br>Put the di | tions:<br>rightness when screensav<br>splay to sleep when scree | ver activates<br>ensaver activates |                        | Configure |
| Program shortcut                      | key:                                                            | Application                        | n window shortcut key: |           |
| Easy Arrange MR                       | U shortcut key:                                                 | Carron                             | it i Nulli o           |           |
| Ctrl + Shift + Ho                     | me                                                              |                                    |                        |           |
|                                       |                                                                 |                                    |                        |           |
|                                       |                                                                 |                                    |                        |           |
|                                       |                                                                 |                                    |                        |           |
|                                       |                                                                 |                                    |                        |           |

DELL

Možete definirati tipkovničke prečace za brzi pristup sljedećim DDM funkcijama.

- Programski tipkovnički prečaci: za brzo otvaranje dijaloškog okvira Brzih postavki.
- **Tipkovnički prečac najčešće korištenih Easy Arrange:** Za brzu primjenu 6 najkorištenijih formata izgleda prozora.
- **Tipkovnički prečac za aplikacijski prozor:** Za pokretanje brzog izbornika mogućnosti u Automatskom načinu rada i Easy Arrange.

| Display                                                                                                    | Manager                                                                                                    | Dell S2422HZ/S | 52722DZ <del>▼</del> ? X |         |  |  |
|----------------------------------------------------------------------------------------------------|----------------------------------------------------------------------------------------------------|----------------|--------------------------|---------|--|--|
| Basic                                                                                                    | Auto Mode                                                                                                    | Easy Arrange   | Input Manager            | Options |  |  |
| <ul> <li>PowerNap opt</li> <li>Reduce br</li> <li>Put the dist</li> </ul>                                                                                                | PowerNap options:     Configure     Reduce brightness when screensaver activates     Put the display to skep when screensaver activates |                |                          |         |  |  |
| Program shortcut key:       Application window shortcut key:         Ctrl + Shift + 1       Ctrl + Shift + 2         Easy Arrange MRU shortcut key:       Ctrl + Alt + I |                                                                                                    |                |                          |         |  |  |

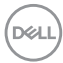

## Prikačite DDM u aktivni prozor (Samo Windows 10)

Ikonu DDM možete prikačiti u aktivni prozor u kojem radite. Kliknite na ikonu za brzi pristup niže navedenim značajkama.

| Značajka                                                  | Funkcija                                                                              | Opis                                                                                                    |
|-----------------------------------------------------------|---------------------------------------------------------------------------------------|----------------------------------------------------------------------------------------------------|
| Prikačite<br>DDM u aktivni<br>prozor (Samo<br>Windows 10) | Promijenite<br>unaprijed odre-<br>đene postavke ili<br>rastavite na više<br>particija | lkona DDM može se prikačiti na aktivni prozor i<br>omogućava jednostavno prebacivati položaj prozo-<br>ra, mijenjati boje unaprijed određenog načina rada<br>i povezati način rada s automatskim određenim<br>postavkama. |
|                                                           | Okidač tipkov-<br>ničkog prečaca                                                      | Kod rada aplikacije u prozoru, pritisnite Ctrl+Shif-<br>t+Ins za okidanje priključenog DDM izbornika.                                                                                                    |
|                                                           | Pomičite prozor<br>aplikacije kroz<br>Easy Arrange<br>ćelije                          | Pošaljite prozor aplikacije u prethodnu/sljedeću<br>Easy Arrange ćeliju.                                                                                                    |
|                                                           | Pomičite prozor<br>aplikacije kroz<br>monitore                                        | Pošaljite prozor aplikacije u prethodni/sljedeći moni-<br>tor.                                                                                                    |

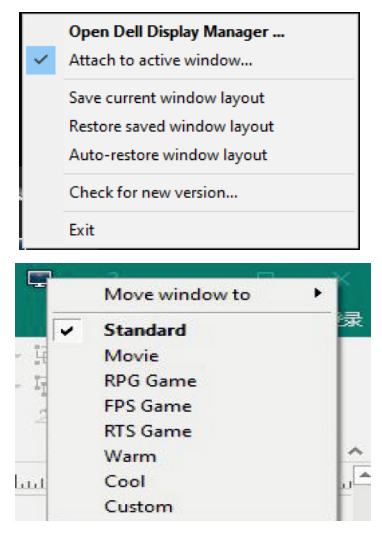

15

DELL

## Rješavanje problema

Ako DDM ne radi s vašim monitorom na paleti obavijesti pojavit će se sljedeća ikona.

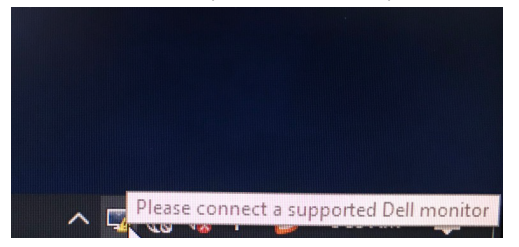

Kliknite ikonu, DDM će prikazati detaljniju poruku o pogrešci.

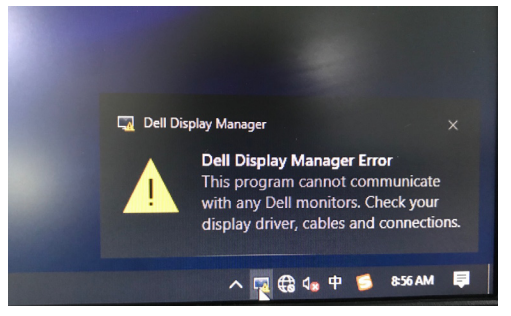

#### **WAPOMENA:** DDM radi samo s monitorima robne marke Dell. Dell Display Manager ne podržava monitore drugih proizvođača.

Ako DDM ne može detektirati i/ili komunicirati s podržanim Dell monitorom, poduzmite sljedeće radnje za otklanjanje problema:

- 1. Provjerite je li video kabel pravilno priključen na monitor i računalo. Priključnice moraju biti čvrsto umetnute na odgovarajuće mjesto.
- 2. Provjerite OSD monitora i uvjerite se da je DDC/Cl omogućen.
- Provjerite da imate ispravan i najnoviji upravljački program grafičke kartice od njezinog dobavljača (Intel, AMD, NVIDIA itd.). Upravljački program zaslona često je uzrok kvara DDM-a.
- 4. Uklonite priključne stanice, produžne kabele ili pretvarače između monitora i ulaza grafičkog uređaja. Neki jeftiniji produžni kabeli, koncentratori ili pretvarači možda ne podržavaju pravilno DDC/CI i mogu prouzročiti neispravnost funkcije DDM. Ažurirajte upravljački program na najnoviju dostupnu verziju.
- 5. Ponovo pokrenite računalo.

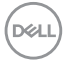

DDM možda neće raditi s monitorima u nastavku:

- Dell modeli monitora prije 2013. godine i Dell monitori iz serije D. Više informacija potražite na https://www.dell.com/support/monitors.
- · Monitori za igranje koji koriste G-sync tehnologiju na Nvidia osnovi
- · Virtualni i bežični zasloni ne podržavaju DDC/Cl
- Neki raniji modeli DP 1.2 monitora, možda će biti potrebno onemogućiti MST/DP 1.2 s pomoću OSD-a monitora

Ako je računalo povezano s internetom, od vas će se zatražiti da nadogradite novu verziju DDM kada je dostupna. Preporučujemo da preuzmete i instalirate najnoviju DDM aplikaciju.

Desnim klikom na ikonu aplikacije DDM provjerite najnoviju verziju DDM-a.

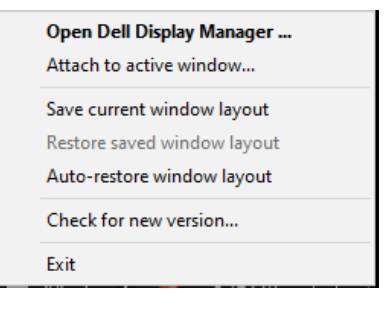

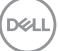